## <u>Microsoft Outlook 設定方法</u>

(SSL 対応 IMAP 設定版)

・はじめに

本マニュアルは、お使いのパソコンにインストールされている Microsoft Outlook で example.com ドメ インのメールの送受信をするための設定例となります。

## ■アカウント設定情報

| アカウントの種類     | IMAP              |
|--------------|-------------------|
| メールアドレス      | user@example.com  |
| 受信メールサーバー    | mail.nplus-net.jp |
| 送信メールサーバー    | mail.nplus-net.jp |
| 送信サーバー(SMTP) | 587               |
| アカウント名       | user@example.com  |
| パスワード        | メールパスワード          |

(1)スタートメニューより Outlook を起動します。

|          | outlook   | > |
|----------|-----------|---|
| メール アドレス |           |   |
|          | 詳細オプション 🗸 |   |
|          | 接続        |   |
|          |           |   |

(2)メールアカウントを入力し、[詳細オプション]をクリックし、[自分で自分のアカウントを手動で設 定]にチェックを入れ、[接続]をクリックします。

| v-۱۱۰ ۳۴۱۰۶                            | × |
|----------------------------------------|---|
| user@example.com                       |   |
| 詳細オプション ▲<br>✓ 自分で自分のアカウントを手動で設定<br>接続 | ) |

(3) **[IMAP]**を選択します。

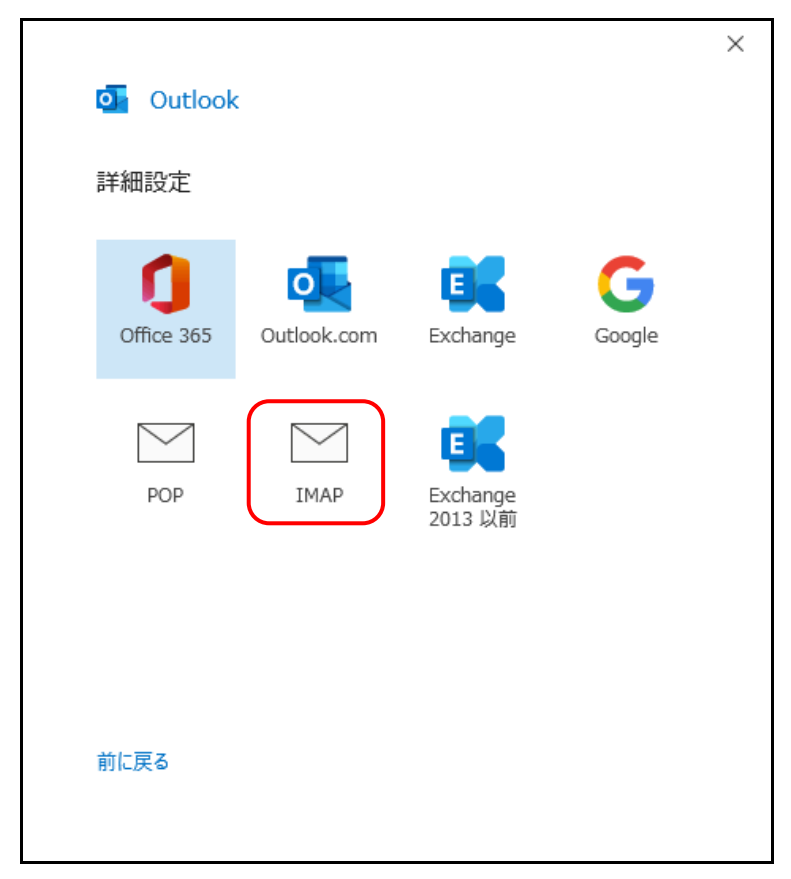

(4) 設定情報を入力し、[次へ]ボタンをクリックします。 ※設定情報は下記表をご参照ください。

|                                       | ×        |
|---------------------------------------|----------|
| IMAP アカウントの設定<br>user@example.com     | (別のユーザー) |
| 受信メール                                 |          |
| サーバー mail.nplus-net.jp ポート 99         | 3        |
| 暗号化方法 SSL/TLS 🔻                       |          |
| 🗌 セキュリティで保護されたパスワード認証 (SPA) でのログオンが必要 |          |
| 送信メール                                 |          |
| サーバー mail.nplus-net.jp ポ              | -ト 587   |
| 暗号化方法 STARTTLS ▼                      |          |
| □ セキュリティで保護されたパスワード認証 (SPA) でのログオンが必要 |          |
|                                       |          |
|                                       |          |
|                                       |          |
|                                       |          |
| 前に戻る                                  | 次へ       |
| L                                     |          |
|                                       |          |

## ●サーバー情報

| 受信メールサーバー | mail.nplus-net.jpと入力します。 |
|-----------|--------------------------|
| ポート番号     | 993                      |
| 暗号化方法     | SSL/TLS                  |
| 送信メールサーバー | mail.nplus-net.jpと入力します。 |
| ポート番号     | 587                      |
| 暗号化方法     | STARTTLS                 |

(6) パスワードを入力し、[接続]をクリックします。

| user@example.com | (別のユーザー) |
|------------------|----------|
| パスワード            |          |
| *****            | <u></u>  |
|                  |          |
|                  |          |
|                  |          |
|                  |          |
|                  |          |
|                  |          |
|                  |          |
|                  |          |
| 前に更え             | +立(注     |

(7)アカウントの追加が開始します。

| outlook                  |  |
|--------------------------|--|
| user@example.comを追加しています |  |
| ***。 準備しています             |  |
|                          |  |
|                          |  |
|                          |  |
|                          |  |
|                          |  |

(8) セットアップの完了画面で、他のアカウント追加はしない場合、[完了]をクリックします。 以上で設定完了となります。

| アルワント  | ・が正常に追加されま          | した                                      |    |  |
|--------|---------------------|-----------------------------------------|----|--|
| $\geq$ | IMAP<br>user@exampl | e.com                                   |    |  |
|        |                     |                                         |    |  |
|        |                     |                                         |    |  |
|        |                     |                                         |    |  |
| 別のメール  | アドレスを追加             |                                         |    |  |
|        |                     |                                         | 次へ |  |
|        | 詳細                  | ポション 🔺                                  |    |  |
|        |                     | )アカウントを手動で設?                            | 定  |  |
|        | ✓ 目分で目分の            | ,,,,,,,,,,,,,,,,,,,,,,,,,,,,,,,,,,,,,,, |    |  |